## Step-by-step Registration Process to GHEN (Forum Discussion):

Step 1: Click on the GHEN (Forum Discussion)

|                                                                                                    | Home Introduc          | tion 🗸 🛛 Organisational Cha | t GHEN Committee | Events | News & Report 🗸 | Forum | Contact Us |
|----------------------------------------------------------------------------------------------------|------------------------|-----------------------------|------------------|--------|-----------------|-------|------------|
| Forum                                                                                                    |                        |                             |                  |        |                 |       |            |
| Greetings!<br>Please click on the link below to register and join the discussion! Thank you.<br>GHEN (FORUM DISCUSSION) |                        |                             |                  |        |                 |       |            |
| Copyright © 2016. Global Higher E                                                                                       | Education Network. All | l rights reserved.          |                  |        |                 |       |            |

## Step 2: Click on Register

| GH                                           | IEN (Forum)                                                                                                    |            |                                                                                          |                           |                                                                |  |
|----------------------------------------------|----------------------------------------------------------------------------------------------------|------------|------------------------------------------------------------------------------------------|---------------------------|----------------------------------------------------------------|--|
| Home                                         | Help Search                                                                                                    |            |                                                                                          |                           | Welcor gin or <u>Register</u> .                                |  |
| GHEN (I                                      | Forum) > Home >                                                                                                    |            |                                                                                          |                           |                                                                |  |
| News                                         | Welcome to our new forum!                                                                                                    |            |                                                                                          |                           |                                                                |  |
| Gener                                        | al                                                                                                    |            |                                                                                          |                           |                                                                |  |
|                                              | Board                                                                                                    |            | Threads                                                                                  | Posts                     | Last Post                                                      |  |
| P                                            | General Discussion<br>You can talk about anything here.<br>Moderator: Admin                                                                                                  |            | 2                                                                                        | 3                         | Welcome to GHEN (Forum Discussion)<br>by Admin<br>20 hours ago |  |
| Legend                                       |                                                                                                    |            |                                                                                          |                           |                                                                |  |
|                                              | New Posts 阿 No New Posts                                                                                                    |            |                                                                                          |                           |                                                                |  |
| Forum                                        | Information & Statistics                                                                                                    |            |                                                                                          |                           |                                                                |  |
|                                              | Threads and Posts<br>Total Threads: 2 Total Posts: 3<br>Last Updated: Welcome to GHEN (Forum Discussion) by Admin (20 hours ago)<br>Recent Threads - Recent Posts - RSS Feed | <b>8</b> 8 | Members<br>Total Members: 1<br>Newest Member:<br>Most Users Online<br>View today's birth | : 2 (3 hours ago)<br>days |                                                                |  |
| Users Online<br>0 Staff, 0 Members, 1 Guest. |                                                                                                    |            |                                                                                          |                           |                                                                |  |
|                                              | Users Online in the Last 24 Hours<br>1 Staff, 0 Members, 5 Guests.<br>Admin                                                                                                  |            |                                                                                          |                           |                                                                |  |

Step 3: Enter your email and click 'Continue'

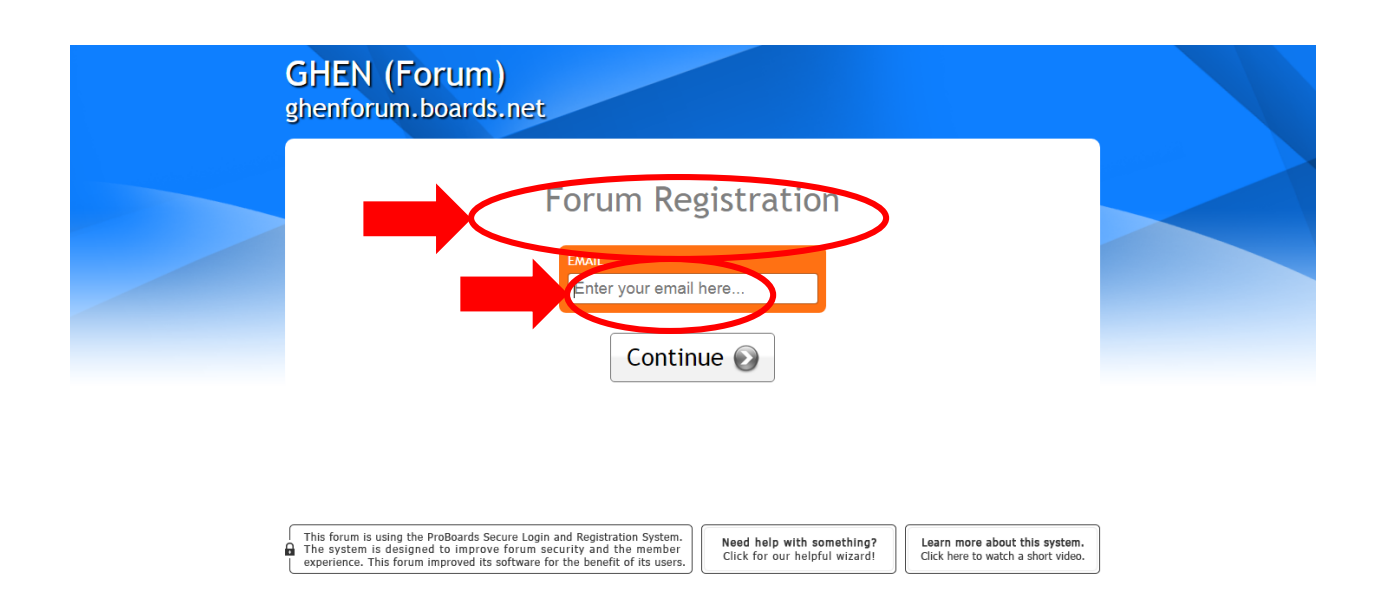

**Step 4**: Create your own password, verify it, create name to be displayed, your birthday, gender and click 'Continue'

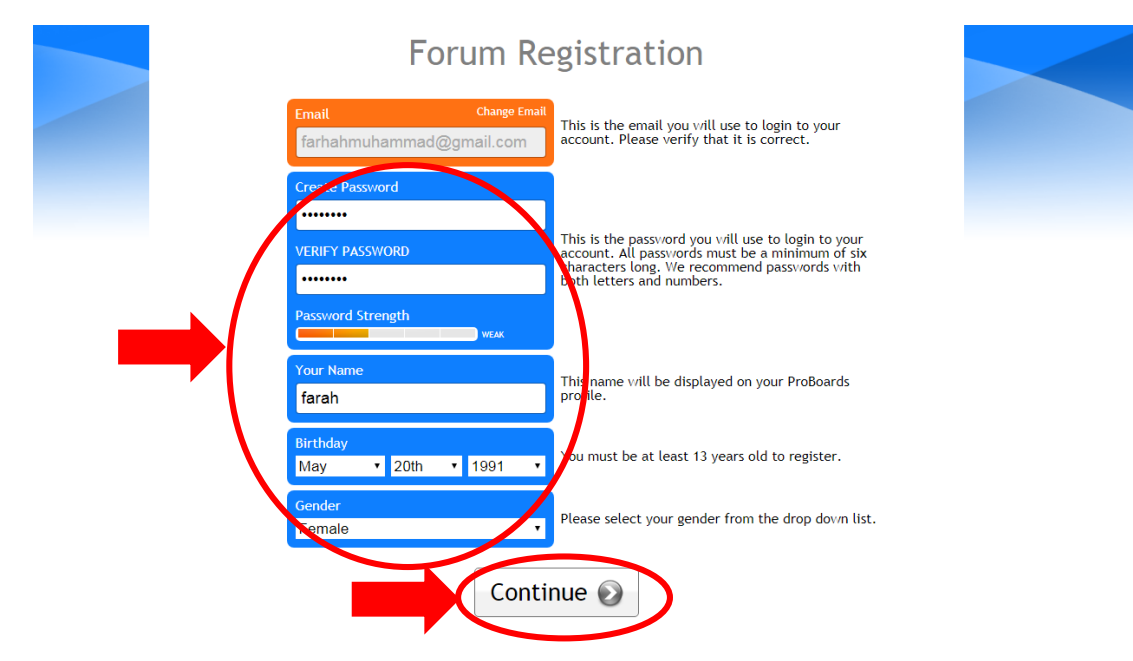

**Step 5**: Enter your unique username, agree the 'Terms of Service Agreement' and click 'Continue'

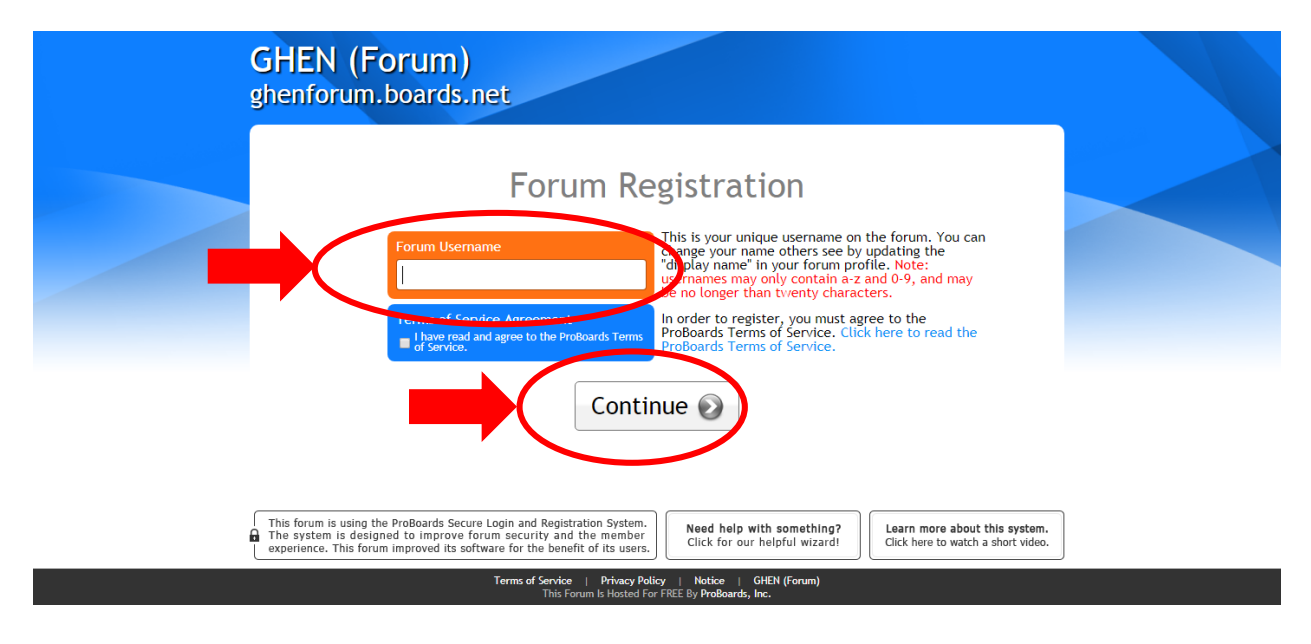

## Step 6: Tick 'I'm not a robot' and click 'Submit'

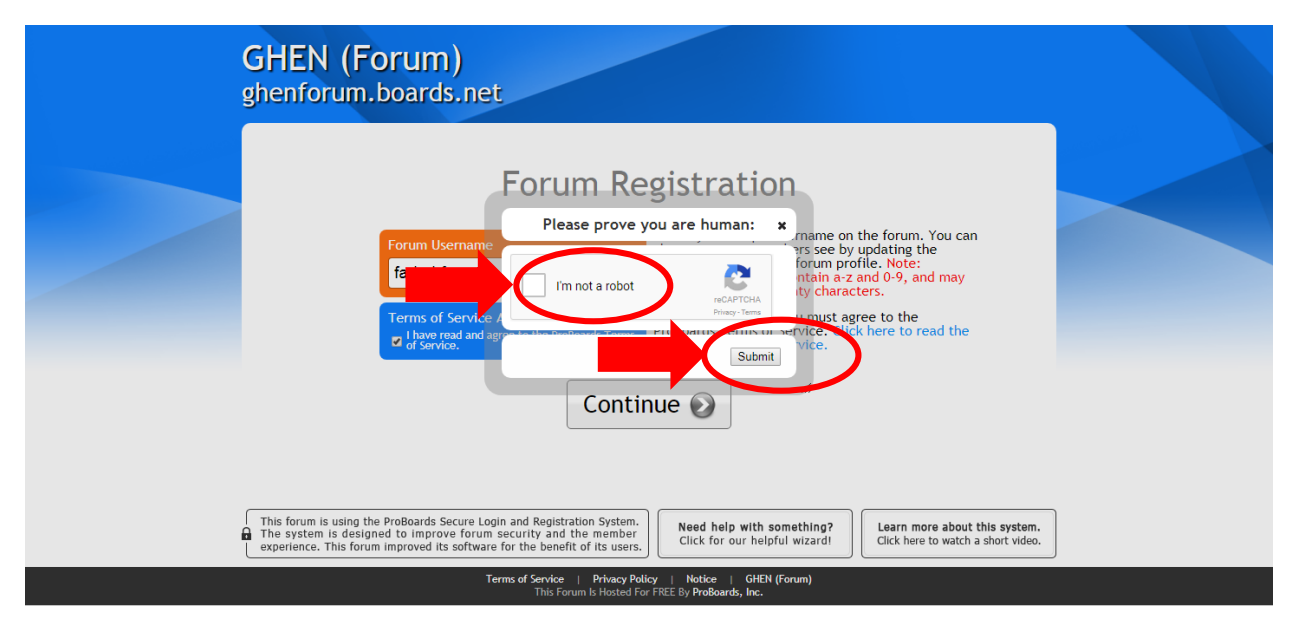

**Step 7**: To activate your account, please check your corresponding email (in inbox or spam folder) to find your activation key, enter the key to continue and click 'Activate'

| ghenforum.boards.net                                                                                                    |  |
|----------------------------------------------------------------------------------------------------|--|
|                                                                                                    |  |
| Activate                                                                                                    |  |
| Your account has been created!                                                                                                    |  |
| Please check your email for your activation key. Some providers may mark this email as spam, so make sure to check your spam folder.                                                                                                    |  |
| Resend Activation Email                                                                                                    |  |
| Enter your activation key to continue.                                                                                                    |  |
| EMAIL Change Email<br>farhahmuhammad@gmail.com<br>ACTIVATION KEY<br>Activate                                                                                                    |  |
| This forum is using the ProBoards Secure Login and Registration System.<br>The system is designed to improve forum security and the member<br>avaniance. This forum improved its offtware for the bandit of its usere<br>Click for our helpful wizardt.<br>Click here to watch a short video. |  |

**Step 8**: Congratulations! Your account has been activated! And click 'Continue', you may refresh the browser or log in again to participate your discussion if 'Continue' does not bring you to the GHEN Forum directly. Enjoy your discussion!

| ProBoards secure login and registration system                                                                                                    | Welcome farah. Logout         |
|----------------------------------------------------------------------------------------------------|-------------------------------|
| GHEN (Forum)<br>ghenforum.boards.net                                                                                                    |                               |
| Success   Jour account has been activated!   Gour account has been activated?   Sourcess   Jour account has been activated!   Continue   Continue   This forum is using the ProBoards Secure Login and Registration System.   The system is designed to improve forum security and the member   The system is designed to improve forum security and the member | widers may mark<br>am folder. |
| Terms of Service   Privacy Policy   Notice   GHEN (Foi<br>This Forum Is Hosted For FREE By ProBoards, Inc.                                                                                                    | rum)                          |

THANK YOU